## VSeehealth

Knowledgebase > Welch Allyn Home > Patient Guides > Welch Allyn Home App Navigation

## Welch Allyn Home App Navigation

Joel Barcillo - 2023-07-24 - Patient Guides

## Welch Allyn Home App Navigation

Welcome to Welch Allyn Home! Upon successful account creation and login, you will be taken to the Welch Allyn Home App Home screen with the following elements:

- 1. **Sync Button** Tap this button to open the Sync All screen where the app will scan and take measurements sent from paired Welch Allyn Home devices.
- 2. **Pair Device Button** Pair a supported Welch Allyn Home Scale and/or Blood Pressure Monitor.
- Reading Tiles (with Log Data Buttons) Shows the measurements taken for the day. You can tap on the left and right arrows above to switch between recent days. Each measurement also has the + Log Data button that you can use to manually input readings.
- 4. Home Tap this button to return to the Home screen.
- 5. **My Clinics** This shows the clinics that currently follow your health data. This is also where you can accept or reject follow request from Welch Allyn Home Clinicians.
- Profile View and edit your account information, view/add/delete paired devices/trackers, change your password, delete your account or log out of the account.

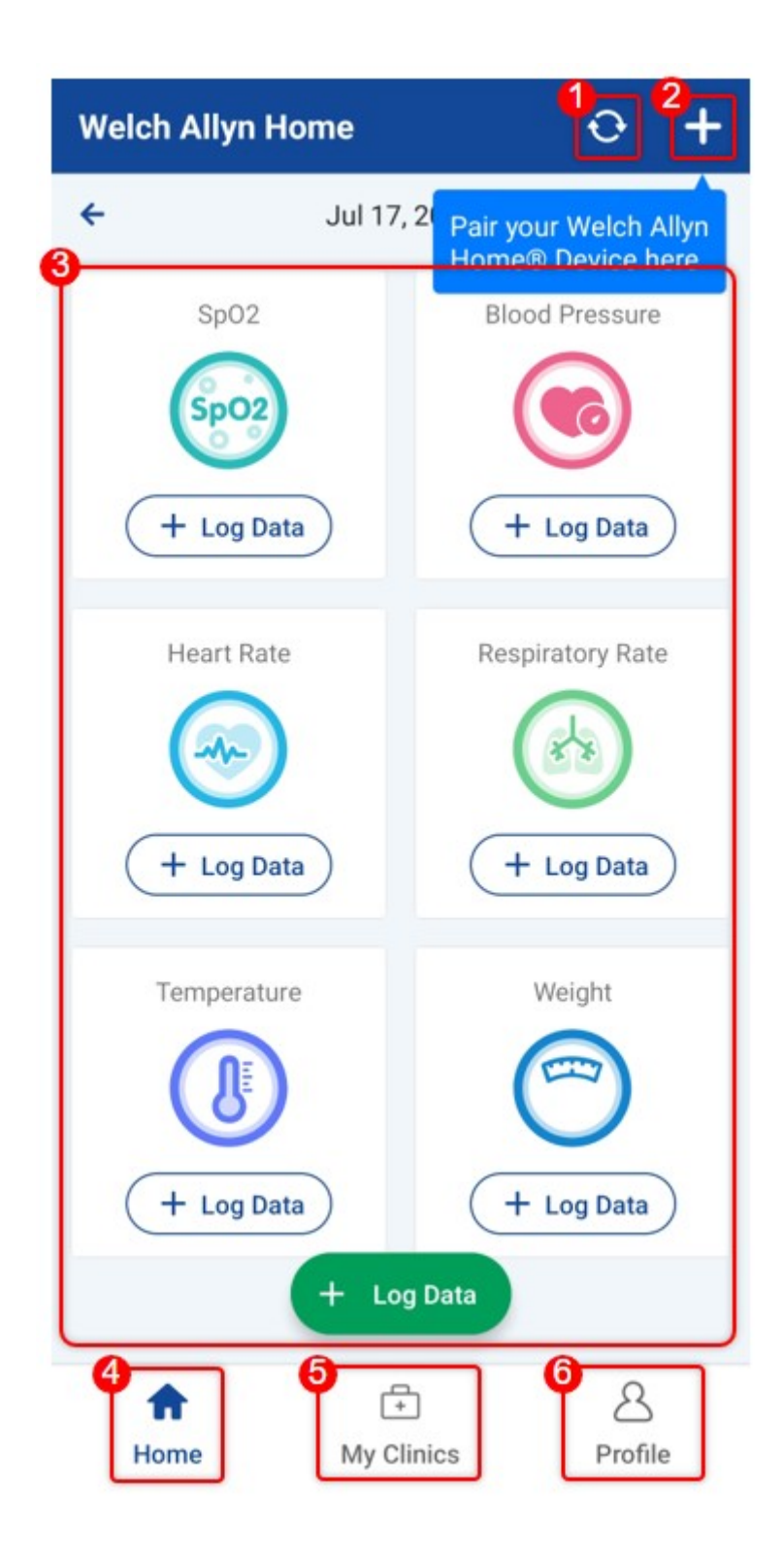

Go back to the Patient Help Directory